## iServe Password Reset

### https://iserve.billygraham.org/login

| BILLY<br>GRAINAM<br>Evangelistic Association<br>Login | and the second |
|-------------------------------------------------------|----------------|
| Email                                                 |                |
| © 20 ¢ All Rights Reserved.                           |                |
|                                                       |                |

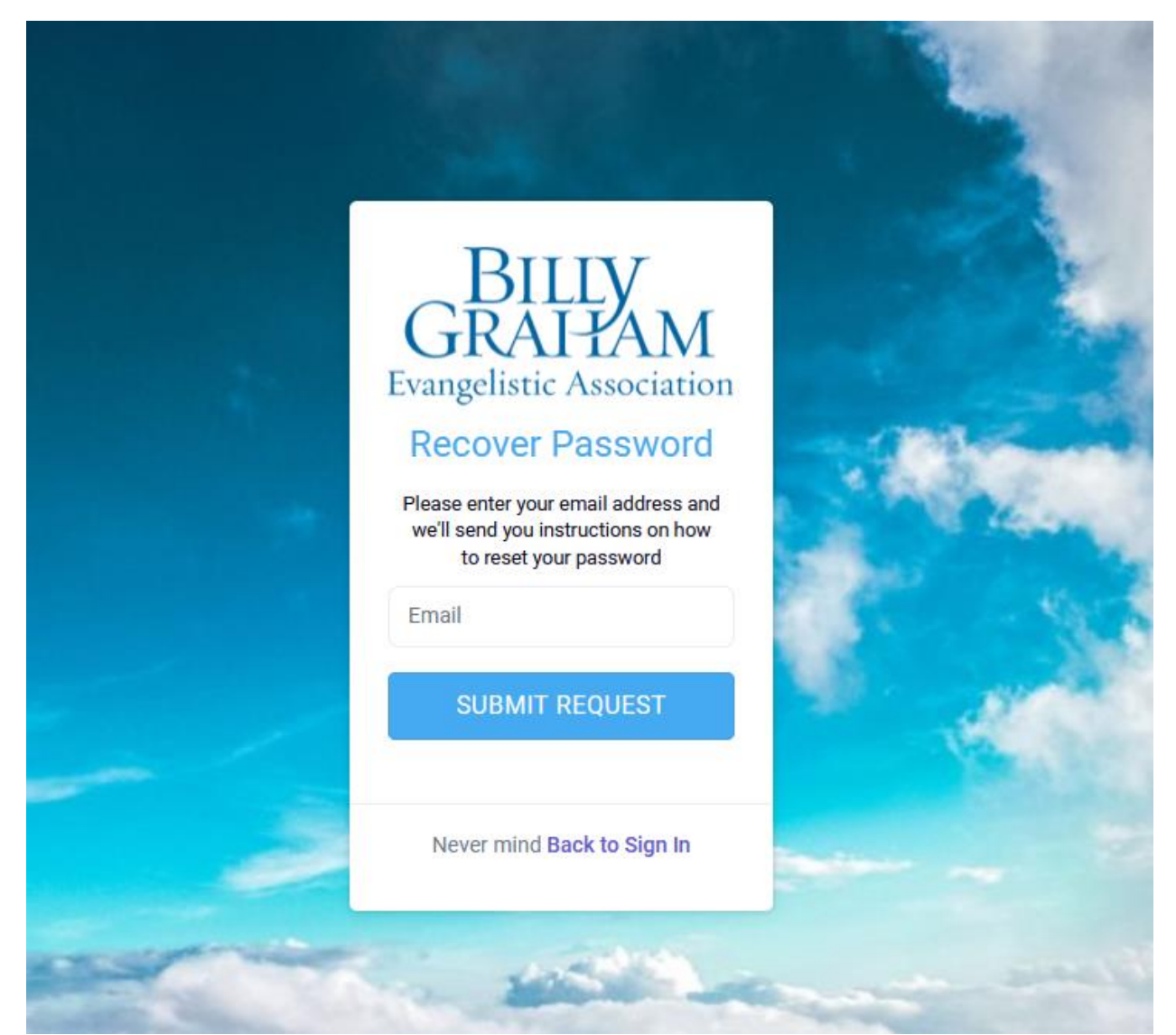

After you click on "Submit Request," you will receive an email with a link. Click on that link and you will be able to set your password. Please take notice of the password rules and create a password to fit within the guidelines.

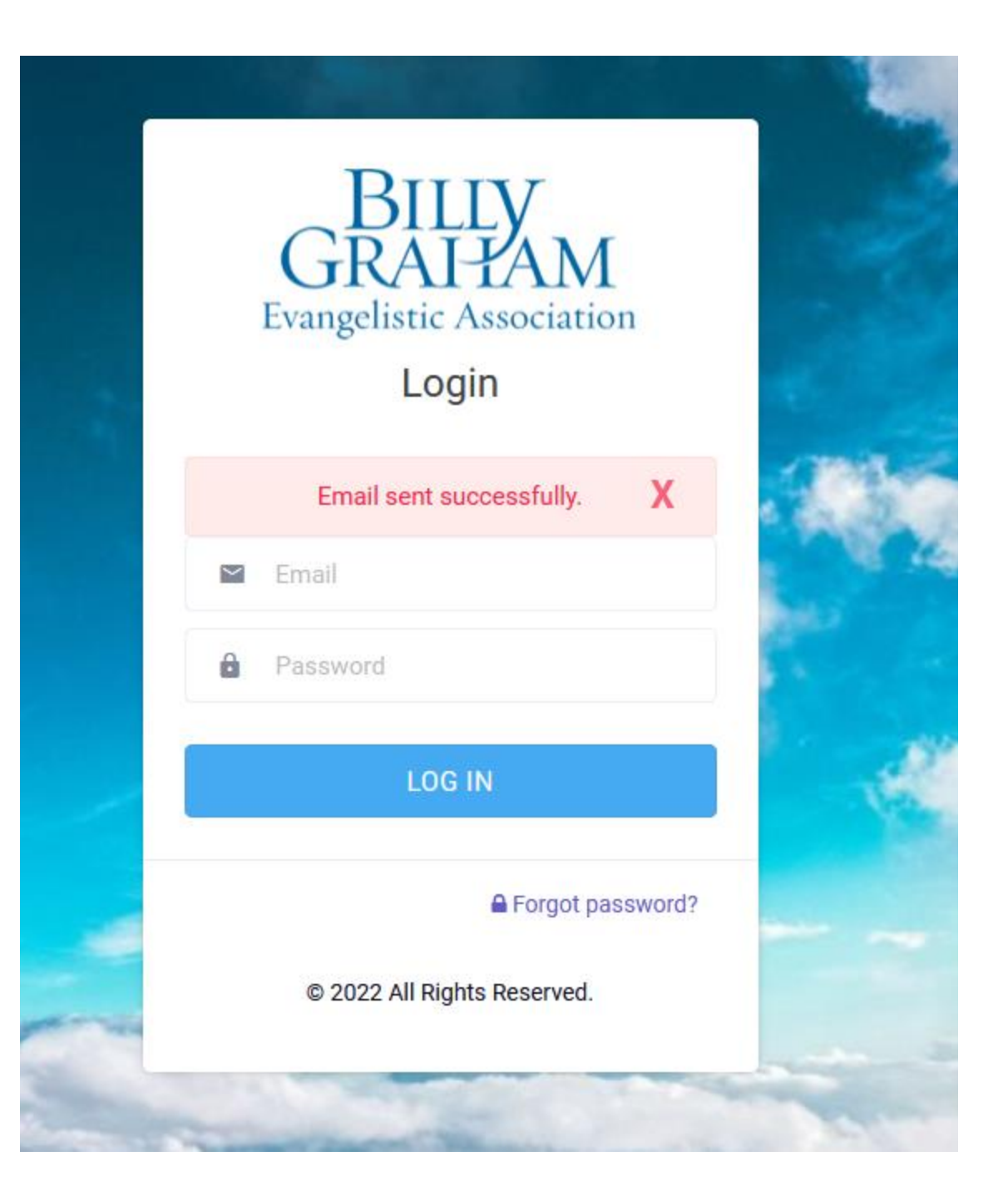

Tue 5/17/2022 2:11 PM

iServe Volunteer Manager <iserve@billygraham.email>

[EXTERNAL] Reset Password Request

To Myshkovskiy, Yuliana

1 This message was sent with High importance.

**BGEA Report Phish** 

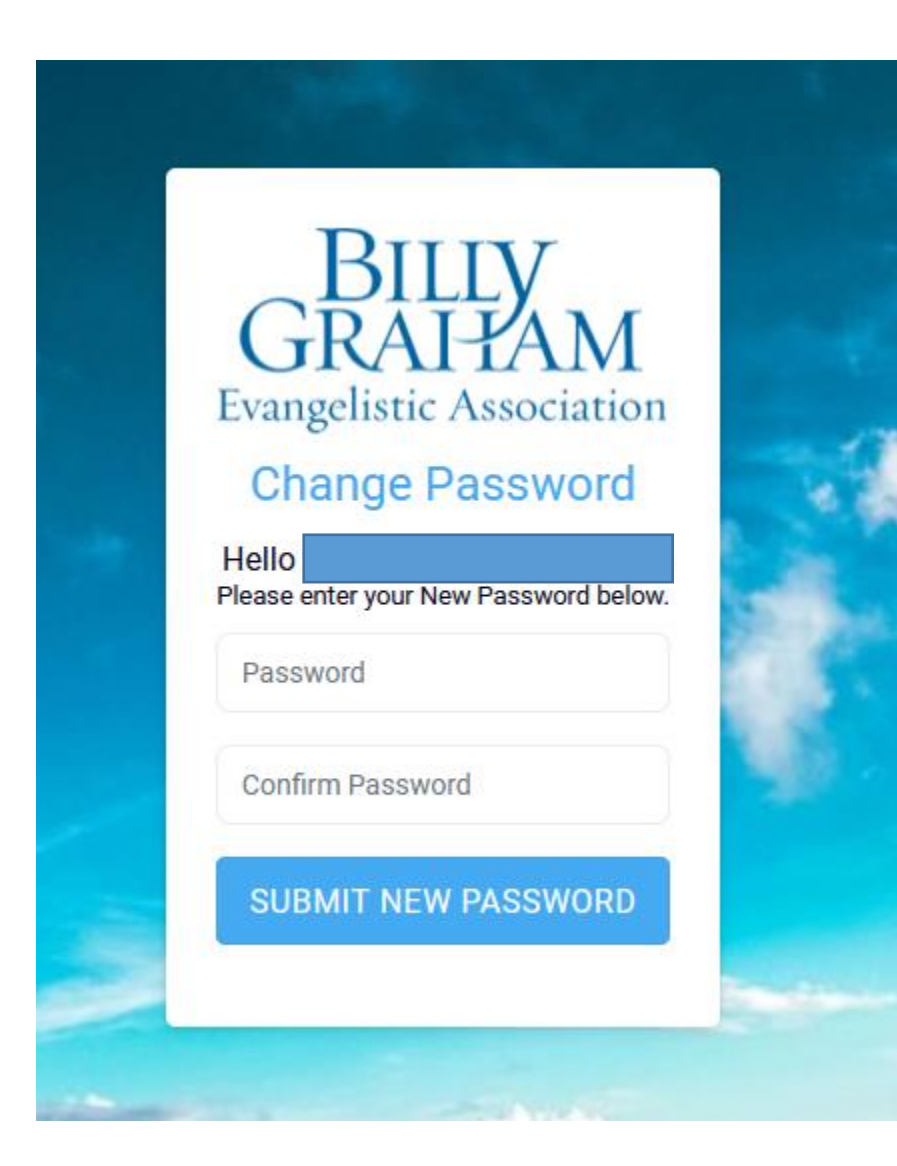

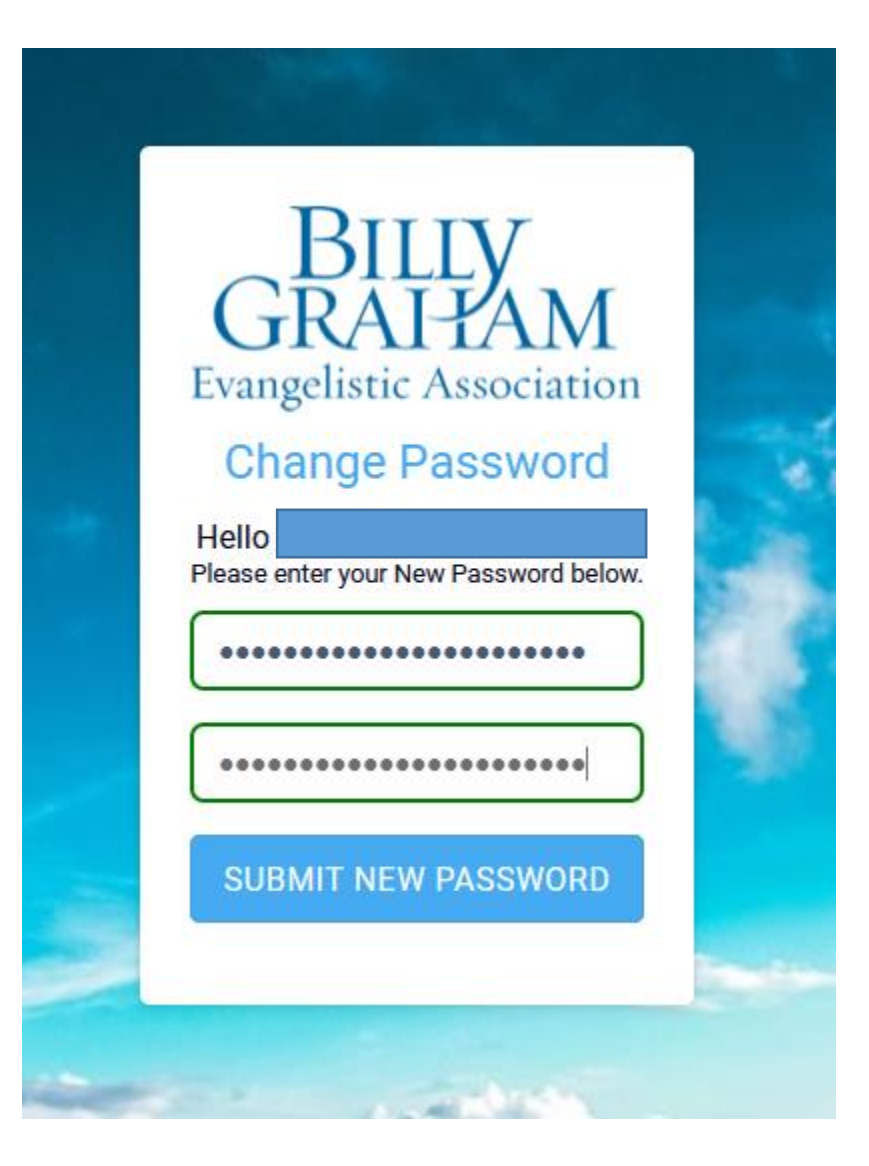

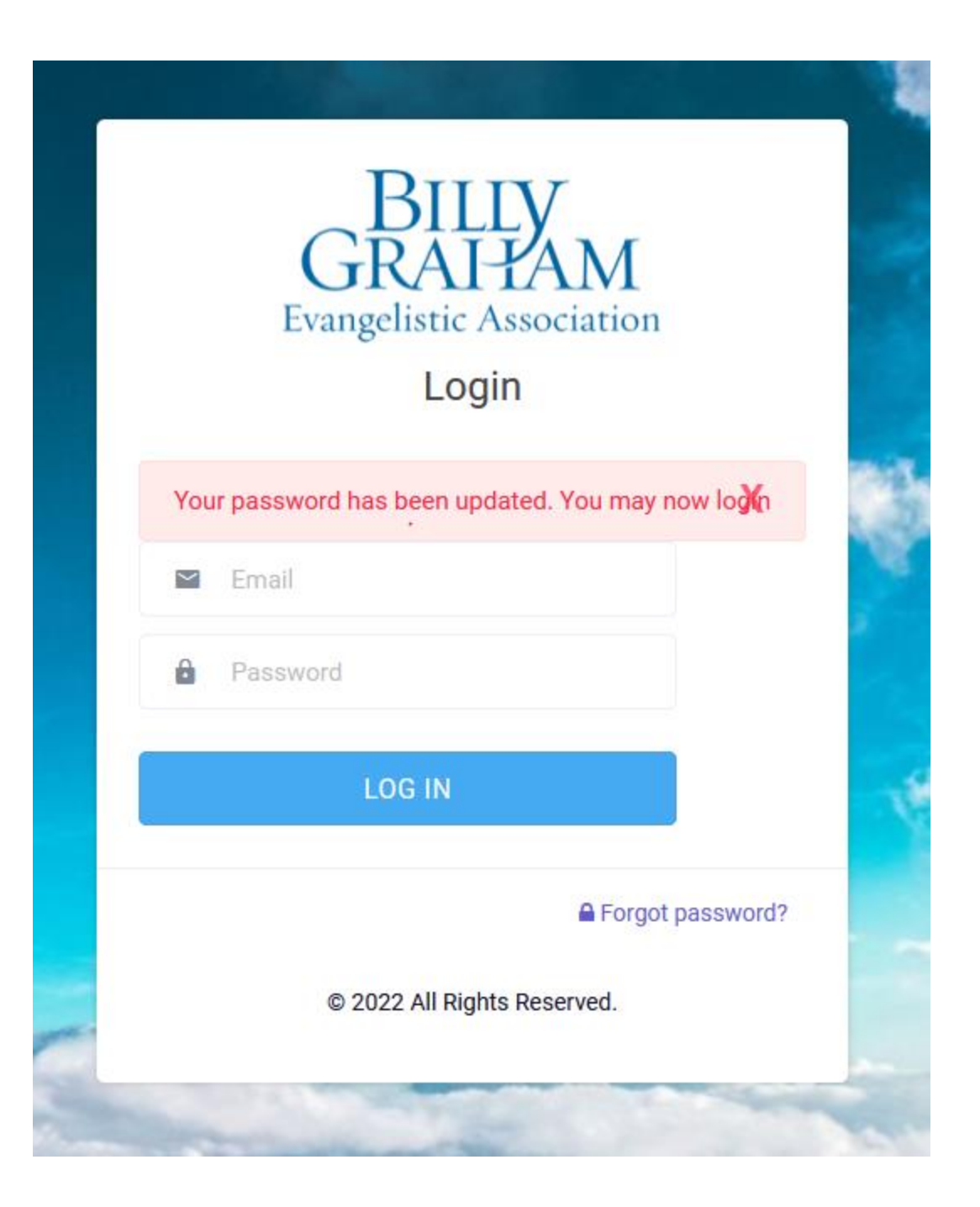

#### BILLY GRAI FAM

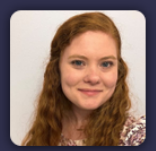

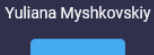

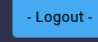

- n Dashboard
- Administration
- □ Chaplain Coordinator >
- Deployments Admin >
- Deployments Viewer
- $\downarrow$  Downloads Manager >
- Member Directory
- Ministry Evaluations
- 💾 Posts Manager
- 🔲 Reports
- Tables
- 🗘 Support
- 🞓 Training

### **Rapid Response Team**

≣

### Announcements

Deployments Published on: 03/28/2022

Please go to our website for prayer requests regarding our current deployments.

https://rrt.billygraham.org/call-to-prayer/

CERTIFICATION COMPLETED Expiration: 01/04/2023

### Bible verse of the day

"Oh, the depth of the riches and wisdom and knowledge of God! How unsearchable are His judgments and decisions and how unfathomable and untraceable are His ways!" – Romans 11:33 - AMP

Copyright © 2022 - Billy Graham Evangelistic Association - All rights reserved

## # 🜔 =

Dashboard

# How to Get to BG-RRT's Dashboard

If you serve in other areas of the Billy Graham Rapid Response Team, you may need to switch pages to get to RRT's iServe Dashboard. Please follow steps below in order to do that:

| $\leftarrow \rightarrow $ G        | https://dev-iserve.billygraham.org/portals                                     |                     | ☆ 🗢 =                                                                                                    |
|------------------------------------|--------------------------------------------------------------------------------|---------------------|----------------------------------------------------------------------------------------------------|
| 🚰 Rapid Response Team 🛛 💽 Billy Gr | raham Online Tr                                                                |                     | 🗋 Other Bookmark:                                                                                                    |
| GRAIPAM                            |                                                                                | Click on this butto | n with the three bars to open the sidebar.                                                                                                    |
|                                    | Rapid Response Team                                                            |                     | Dashboard                                                                                                    |
|                                    | Announcements                                                                  |                     | CERTIFICATION COMPLETED<br>Expiration: 01/04/2023                                                                                                    |
| Yuliana Myshkovskiy                | Deployments                                                                    |                     | Rible verse of the day                                                                                                    |
| - Logout -                         | Please go to our website for prayer requests regarding our current             | deployments.        | Bible verse of the day                                                                                                    |
| <ul> <li>Dashboard</li> </ul>      | https://rrt.billygraham.org/call-to-prayer/                                    |                     | "Understand this, my beloved brothers and sisters. Let everyone be quick to hear [be a careful, thoughtful listener],<br>slow to speak [a speaker of carefully chosen words and], slow to anger [patient, reflective, forgiving],"<br>- James 1:19 - AMP |
| ☐ Administration >                 |                                                                                |                     |                                                                                                    |
| ഥ Chaplain Coordinator >           | Birthdays this Week                                                            |                     |                                                                                                    |
| 🐔 Deployments Admin 🔸              |                                                                                |                     | Links                                                                                                    |
| 렸 Deployments Viewer               |                                                                                |                     | > RRT Orientation & Training                                                                                                    |
| $\downarrow$ Downloads Manager >   |                                                                                |                     |                                                                                                    |
| Member Directory                   |                                                                                |                     |                                                                                                    |
| Ministry Evaluations               | Celebrating this                                                               | s week              |                                                                                                    |
| Posts Manager >                    | Ruthie Cooper                                                                  | May 22              |                                                                                                    |
| Reports >                          |                                                                                |                     |                                                                                                    |
| Tables >                           |                                                                                |                     |                                                                                                    |
| Support >                          |                                                                                |                     |                                                                                                    |
| 🞓 Training >                       |                                                                                |                     |                                                                                                    |
|                                    | Copyright @ 2022 - Billy Graham Evangelistic Association - All rights reserved |                     |                                                                                                    |

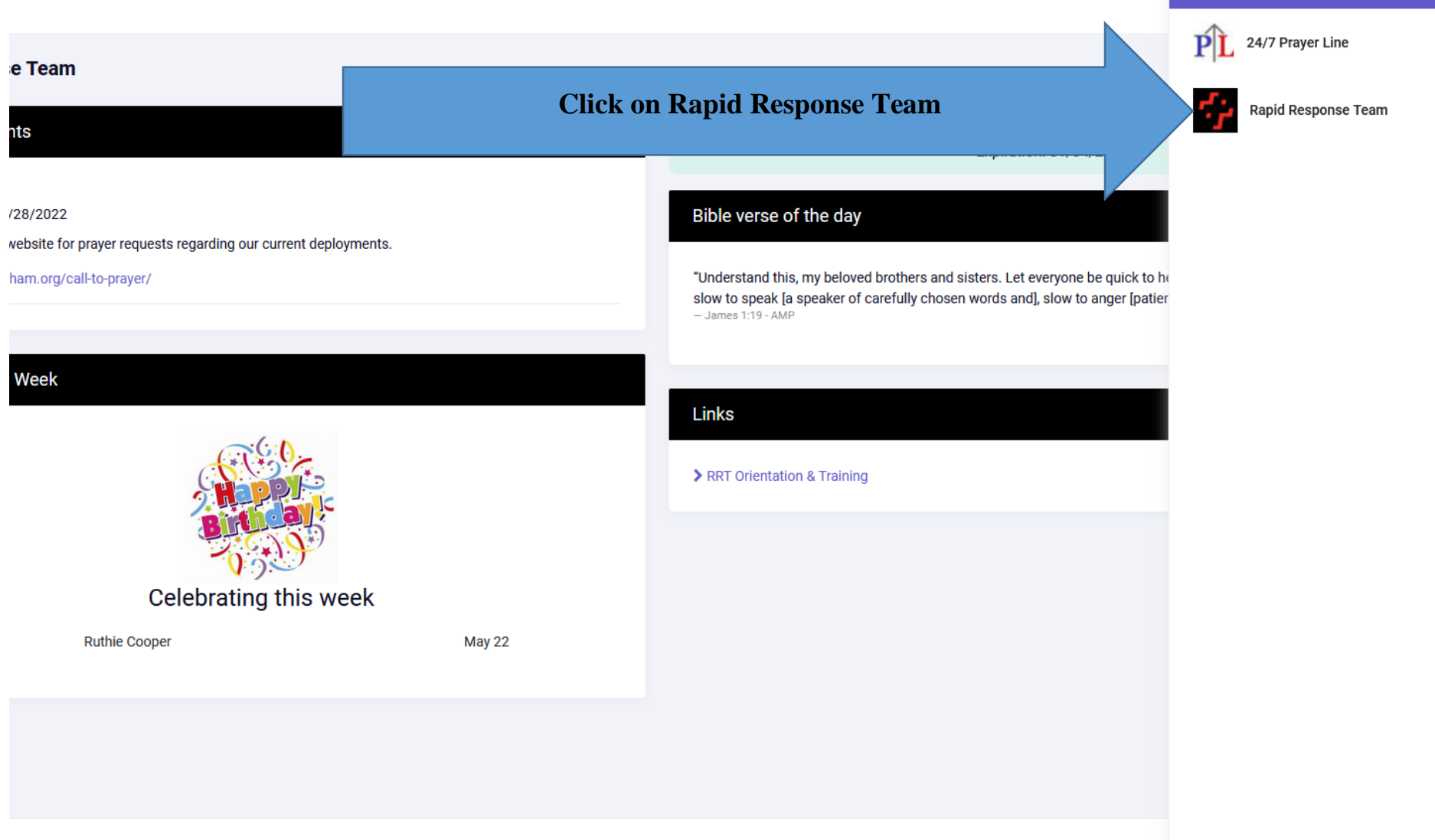

Allowed Sites

Copyright © 2022 - Billy Graham Evangelistic Association - All rights reserved

## Dashboard

 $\leftarrow \rightarrow C$ O A https://dev-iserve.billygraham.org/portals ☆ 🚰 Rapid Response Team ... 🧿 Billy Graham Online Tr... Other Bookmarks BILLY GRAHAM 12 = **Rapid Response Team** Dashboard CERTIFICATION COMPLETED Announcements Expiration: 01/04/2023 Deployments Yuliana Myshkovskiy Published on: 03/28/2022 Bible verse of the day - Logout -Please go to our website for prayer requests regarding our current deployments. "Understand this, my beloved brothers and sisters. Let everyone be quick to hear [be a careful, thoughtful listener], https://rrt.billygraham.org/call-to-prayer/ Dashboard slow to speak [a speaker of carefully chosen words and], slow to anger [patient, reflective, forgiving]," - James 1:19 - AMP Administration Birthdays this Week Chaplain Coordinator Links **Trainings and Orientation Link** > RRT Orientation & Training 2000 Member Directory Ministry Evaluations Celebrating this week Posts Manager Ruthie Cooper May 22 Reports Tables D Support 🞓 Training Copyright © 2022 - Billy Graham Evangelistic Association - All rights reserved

This page will be the "homepage" or dashboard for RRT. Here we will post important announcements, links, and other tools for you to access.

## **Support**

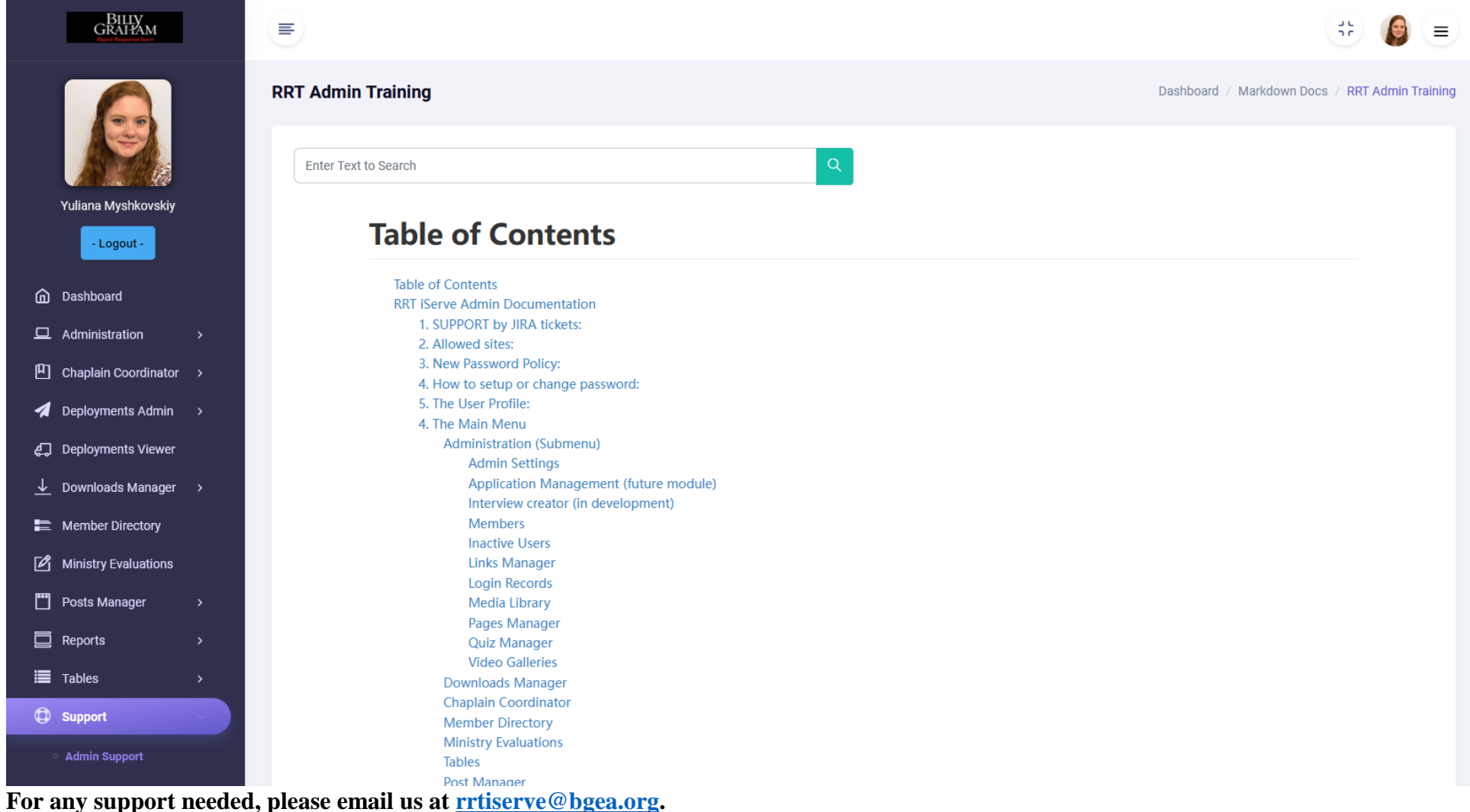

## Training

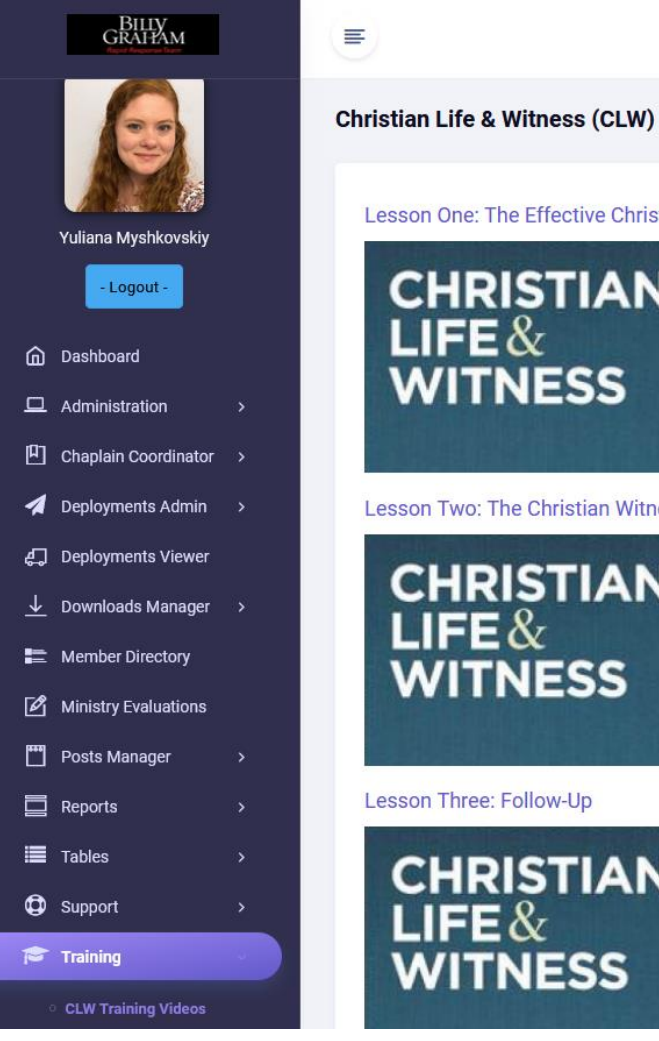

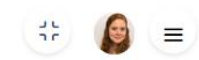

Dashboard / Video Gallery

Lesson One: The Effective Christian Life

F

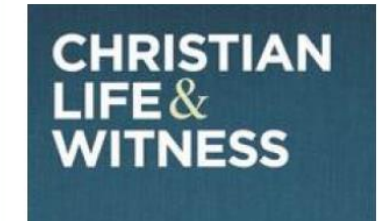

Lesson Two: The Christian Witness

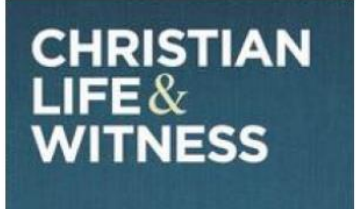

Lesson Three: Follow-Up

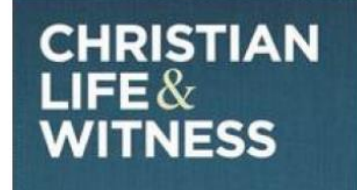

## Profile

| GRAIPAM                  |                                                                                                    | ** 👩 =                |
|--------------------------|----------------------------------------------------------------------------------------------------|-----------------------|
|                          | User Profile                                                                                                    | Dashboard / Profile   |
|                          | Pro                                                                                                    | ile Picture           |
| Yuliana Myshkovskiy      |                                                                                                    |                       |
| Dashboard                |                                                                                                    |                       |
| ☐ Administration >       |                                                                                                    |                       |
| 🗓 Chaplain Coordinator > |                                                                                                    |                       |
| 🐔 Deployments Admin >    | Login Info Marsword H Login Info Marsword R Cogeneration Parameters Cogeneration Cogeneration C | on Info d Deployments |
| Deployments Viewer       |                                                                                                    |                       |
|                          | PERSONAL                                                                                                    | INFORMATION           |
| Member Directory         | Title                                                                                                    | Spoken Languages      |
| Ministry Evaluations     | ×                                                                                                    | Russian               |
| Posts Manager >          | Preferred Name                                                                                                    | Marital Status        |
| Reports >                |                                                                                                    | Single × -            |
| Tables >                 | Legal First Name                                                                                                    | Gender                |
|                          | Yuliana                                                                                                    | Female x .            |
|                          | Legal Middle Name                                                                                                    | Preferred Language    |
|                          |                                                                                                    | English × 🔻           |
|                          | Legal Last Name                                                                                                    | T-shirt size          |

You will be able to update your profile as needed – just make sure you save changes when you do.